# Configureer FDM externe verificatie en autorisatie met ISE met RADIUS

## Inhoud

Inleiding Voorwaarden Vereisten Interoperabiliteit Licentie Achtergrondinformatie Netwerkdiagram Configureren FDM-configuratie ISE-configuratie Verifiëren Problemen oplossen Veelvoorkomende problemen Beperkingen Vraag en antwoord

## Inleiding

Dit document beschrijft de procedure om Cisco Firepower Device Manager (FDM) te integreren met Identity Services Engine (ISE) voor verificatie van beheerdergebruikers met RADIUS-protocol voor zowel GUI- als CLI-toegang.

## Voorwaarden

#### Vereisten

Cisco raadt kennis van de volgende onderwerpen aan:

- Firepower Device Manager (FDM)
- Identity Services Engine (ISE)
- RADIUS-protocol

#### Gebruikte componenten

De informatie in dit document is gebaseerd op de volgende software- en hardware-versies:

- Firepower Threat Defense (FTD) apparaat, alle platforms Firepower Device Manager (FDM) versie 6.3.0+
- ISE, versie 3.0

De informatie in dit document is gebaseerd op de apparaten in een specifieke

laboratoriumomgeving. Alle apparaten die in dit document worden beschreven, hadden een opgeschoonde (standaard)configuratie. Als uw netwerk live is, moet u zorgen dat u de potentiële impact van elke opdracht begrijpt.

#### Interoperabiliteit

- RADIUS-server met gebruikers geconfigureerd met gebruikersrollen
- Gebruikersrollen moeten op RADIUS-server met cisco-av-paar worden geconfigureerd
- Cisco 8-av-paar = fdm.userrole.authority.admin
- ISE kan als RADIUS-server worden gebruikt

#### Licentie

Geen specifieke vergunningsvereiste, is de basisvergunning voldoende

## Achtergrondinformatie

Met deze functie kunnen klanten externe verificatie configureren met RADIUS en meerdere gebruikersrollen voor die gebruikers.

RADIUS-ondersteuning voor Management Access met 3 systeemgedefinieerde gebruikersrollen:

- ALLEEN READ\_ONLY
- READ\_Write (kan geen systeemkritische acties uitvoeren zoals Upgrade, Herstel enz.)
- BEHEERDER

Er is de mogelijkheid om de configuratie van de RADIUS-server te testen en actieve gebruikerssessies te bewaken en een gebruikerssessie te verwijderen.

De functie werd geïmplementeerd in FDM versie 6.3.0. Voorafgaand aan de 6.3.0 release had FDM slechts ondersteuning voor één gebruiker (admin).

Standaard zal Cisco Firepower Device Manager gebruikers lokaal verifiëren en machtigen om een gecentraliseerde verificatie- en autorisatiemethode te hebben. U kunt Cisco Identity Service Engine via RADIUS-protocol gebruiken.

#### Netwerkdiagram

Het volgende beeld verstrekt een voorbeeld van een netwerktopologie

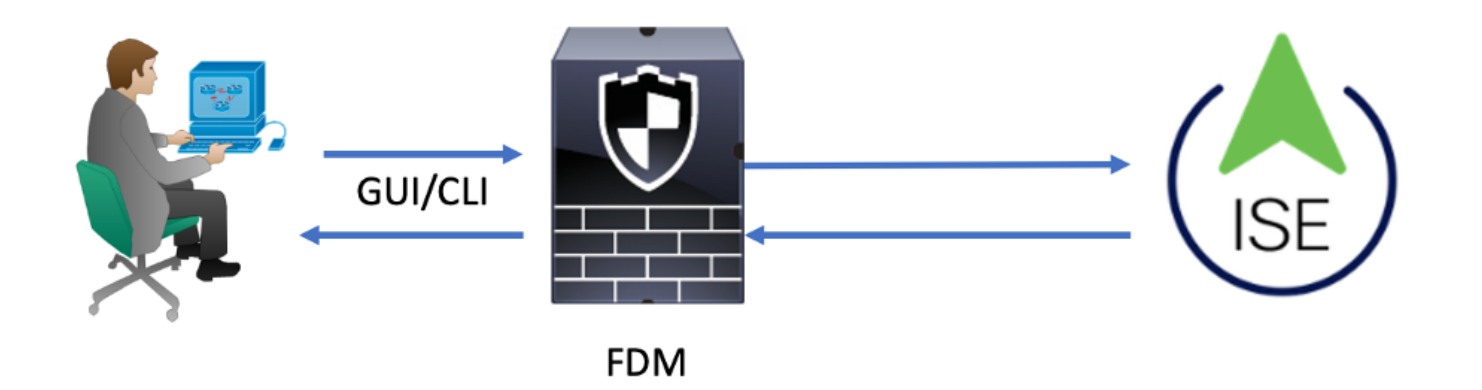

Proces:

- 1. Beheerder introduceert de referenties.
- 2. Verificatieproces geactiveerd en ISE valideert de referenties lokaal of via Active Directory.
- 3. Zodra de verificatie succesvol is, stuurt ISE een Permit-pakket voor verificatie- en autorisatiegegevens naar FDM.
- 4. De account wordt uitgevoerd op ISE en er gebeurt een succesvol live verificatielogboek.

## Configureren

#### FDM-configuratie

Stap 1. Inloggen in FDM en navigeren naar apparaat > Systeeminstellingen > tabblad Management Access

| Monitoring Policies                    | Objects                               |                                   | (                                                                                | 5. 🚔 🗐 🕐 admin<br>Administrator      |
|----------------------------------------|---------------------------------------|-----------------------------------|----------------------------------------------------------------------------------|--------------------------------------|
| Device Summary                         | Model<br>Cisco ASA5508-X Threat Defen | Software VDB<br>se 6.3.0-83 299.0 | Rule Update High Availability @<br>2018-08-23-001-vrt Not Configured             | CONFIGURE                            |
| <ul> <li>Connection Diagram</li> </ul> |                                       |                                   |                                                                                  |                                      |
| Interface<br>Connected                 | 39 Routing<br>There are n             | o routes yet                      | Updates<br>Geolocation, Rule, VDB, System Upgrade<br>Security Intelligence Feeds | Anagement Access<br>Logging Settings |

Stap 2. Nieuwe RADIUS-servergroep maken

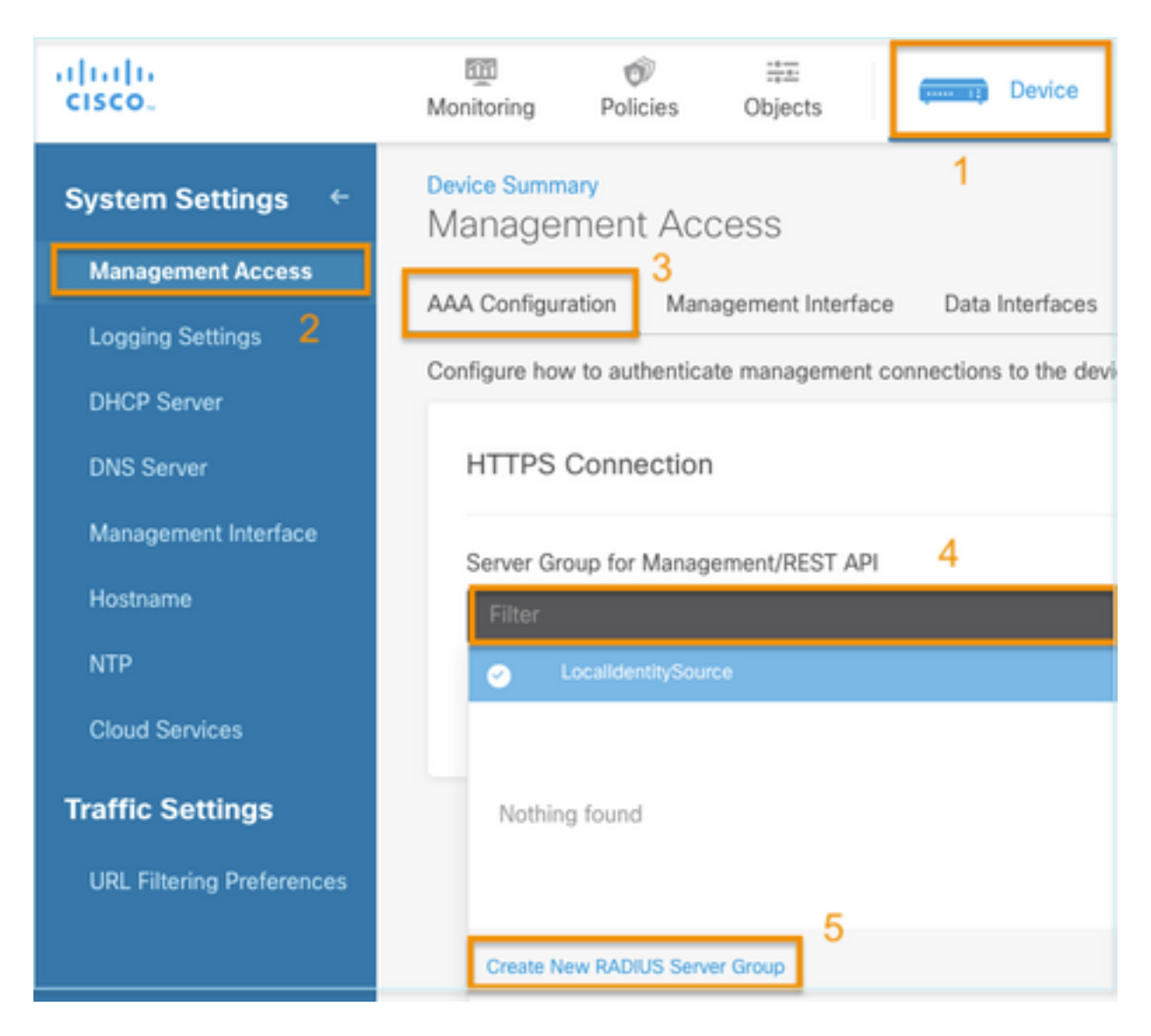

Stap 3. Nieuwe RADIUS-server maken

| Add | RAD | IUS | Server | Group |
|-----|-----|-----|--------|-------|
|-----|-----|-----|--------|-------|

| Name                                           |                                              |
|------------------------------------------------|----------------------------------------------|
| Dead Time (1)<br>10<br>0-1440<br>RADIUS Server | minutes Attempts                             |
| 1 The servers                                  | in the group should be backups of each other |
| + 1<br>T Filter                                |                                              |
| Nothing found                                  | ANCEL                                        |
| 2<br>Create new RADI                           | JS Server CANCEL OK                          |

| Edit RADIUS Server                                                | 0 ×                 |
|-------------------------------------------------------------------|---------------------|
| Capabilities of RADIUS Server (i)<br>Authentication Authorization |                     |
| Name                                                              |                     |
| ISE                                                               |                     |
| Server Name or IP Address                                         | Authentication Port |
| 10.81.127.185                                                     | 1812                |
| Timeout<br>10 seconds<br>1-300                                    |                     |
| Server Secret Key                                                 |                     |
| ••••••                                                            |                     |
| RA VPN Only (if this object is used in RA VPN Config              | guration)           |
| TEST                                                              | ANCEL               |

Stap 4. RADIUS-server toevoegen aan de RADIUS-servergroep

| Add RADIUS Server Group                                    | 0  | × |
|------------------------------------------------------------|----|---|
| Name 3<br>radius-server-group                              |    |   |
| Dead Time 🕕 Maximum Failed Attempts                        |    |   |
| 10 minutes 3                                               |    |   |
| 0-1440 1-5                                                 |    |   |
| RADIUS Server                                              |    |   |
| 1 The servers in the group should be backups of each other |    |   |
| <b>+</b>                                                   |    |   |
|                                                            |    |   |
| T Filter 1                                                 | 4  |   |
| 📀 📓 radius-server                                          | OK |   |
| Create new RADIUS Server CANCEL 2 OK                       |    |   |

Stap 5. Geselecteerde groep als servergroep voor beheer selecteren

| Device Summary<br>Management  | Access                        |                         |   |
|-------------------------------|-------------------------------|-------------------------|---|
| AAA Configuration             | Management Interface          | Data Interfaces         |   |
| Configure how to aut          | henticate management conr     | nections to the device. |   |
| HTTPS Conne                   | ection<br>Management/REST API |                         |   |
| Filter                        | managementheorien             |                         | ~ |
| <ul> <li>Localiden</li> </ul> | titySource                    |                         |   |
| බ් radius-se                  | rver-group                    |                         | 0 |
| Create New RADI               | US Server Group               |                         |   |

| AAA Configuration Management Interface Data Interfaces                                                                             | Management Web Server                                                                                                    |
|----------------------------------------------------------------------------------------------------|----------------------------------------------------------------------------------------------------|
| Configure how to authenticate management connections to the device                                                                 | vice.                                                                                                    |
| HTTPS Connection                                                                                                    | SSH Connection                                                                                                    |
| Server Group for Management/REST API                                                                                               | Server Group                                                                                                    |
| To use a RADIUS server successfully, you must configure the RA<br>accounts with the required authorization values, as described in | RADIUS user 1 To use a RADIUS server successfully, you must configure the RADIUS user accounts with the required authorization values, as described in the help. |
| Radius-server-group ~                                                                                                    | TEST Radius-server-group ~ TEST                                                                                                    |
| Authentication with LOCAL                                                                                                    | Authentication with LOCAL                                                                                                    |
| After External Server                                                                                                    | ✓ Before External Server ✓                                                                                                    |
| SAVE                                                                                                    | SAVE                                                                                                    |

#### Stap 6. Sla de configuratie op

| Device Summary<br>Management | Access                                                          |                                           |                             |
|------------------------------|-----------------------------------------------------------------|-------------------------------------------|-----------------------------|
| AAA Configuration            | Management Interface                                            | Data Interfaces                           |                             |
| Configure how to aut         | henticate management con                                        | nections to the de                        | vice.                       |
| HTTPS Conne                  | ection                                                          |                                           |                             |
| Server Group for             | Management/REST API                                             |                                           |                             |
| To use a RAI accounts wit    | DIUS server successfully, you<br>h the required authorization v | must configure the<br>alues, as described | RADIUS user<br>in the help. |
| radius-server-ç              | group                                                           | ~                                         | TEST                        |
| Authentication with          | th LOCAL                                                        |                                           |                             |
| Before External              | Server                                                          |                                           | ~                           |
| SAVE                         |                                                                 |                                           |                             |

#### **ISE-configuratie**

**Stap 1.** Navigeren naar het pictogram met drie lijnen selecteer **Beheer > Netwerkbronnen > Netwerkapparaten** 

bevindt zich in de linkerbovenhoek en

| E Cisco ISE                       |                       | Administration · Network Resources |                          |                         |              |              |                   |
|-----------------------------------|-----------------------|------------------------------------|--------------------------|-------------------------|--------------|--------------|-------------------|
| Network Devices                   | Network Device Groups | Network Device Profiles            | External RADIUS Servers  | RADIUS Server Sequences | NAC Managers | External MDM | Location Services |
| Network Devices<br>Default Device | Networ                | k Devices                          |                          |                         |              |              |                   |
| Device Security Settings          | 🖉 Edit 🕂 🗛            | dd 🚺 Duplicate 🕁 Import            | ▲ Export ∨ 合 Generate P/ | NC 🔋 Delete 🗸           |              |              |                   |
|                                   | Name                  | e 🗠 IP/Mask Profile M              | Name Location            | Туре                    | Description  |              |                   |

**Stap 2.** Selecteer de knop **+Add** en definieer de naam en het IP-adres van het netwerktoegangsapparaat, controleer vervolgens het selectievakje RADIUS en stel een gedeeld geheim in. Selecteer bij **Verzenden** 

| ≡ Cisco ISE                                |                       | Administration • Ne     | twork Resources         | <b>A</b>                | Evaluation Mode 89 Days | Q | 0 | <b>9</b> | ٥ |
|--------------------------------------------|-----------------------|-------------------------|-------------------------|-------------------------|-------------------------|---|---|----------|---|
| Network Devices                            | Network Device Groups | Network Device Profiles | External RADIUS Servers | RADIUS Server Sequences | More $\sim$             |   |   |          |   |
| Network Devices                            | Network Dev           | ices                    |                         |                         |                         |   |   |          |   |
| Default Device<br>Device Security Settings | Name                  | FDM                     |                         |                         |                         |   |   |          |   |
|                                            | Description           |                         |                         |                         |                         |   |   |          |   |
|                                            | IP Address            | ✓ * IP : 10.122.111.2   | / 32 🗇                  |                         |                         |   |   |          |   |
|                                            | Device Profile        | 📸 Cisco                 | ~ 0                     |                         |                         |   |   |          |   |
|                                            | Model Name            |                         | ~                       |                         |                         |   |   |          |   |
|                                            | Software Version      |                         | ~                       |                         |                         |   |   |          |   |

RADIUS Authentication Settings

#### **RADIUS UDP Settings**

| Protocol              | RADIUS    |            |         |
|-----------------------|-----------|------------|---------|
| Shared Secret         |           | Show       |         |
| Use Second Sha        | red Secre | et (i)     |         |
| networkDevices.second | SharedSec | cret       | Show    |
| CoA                   | Port 1    | 700 Set To | Default |

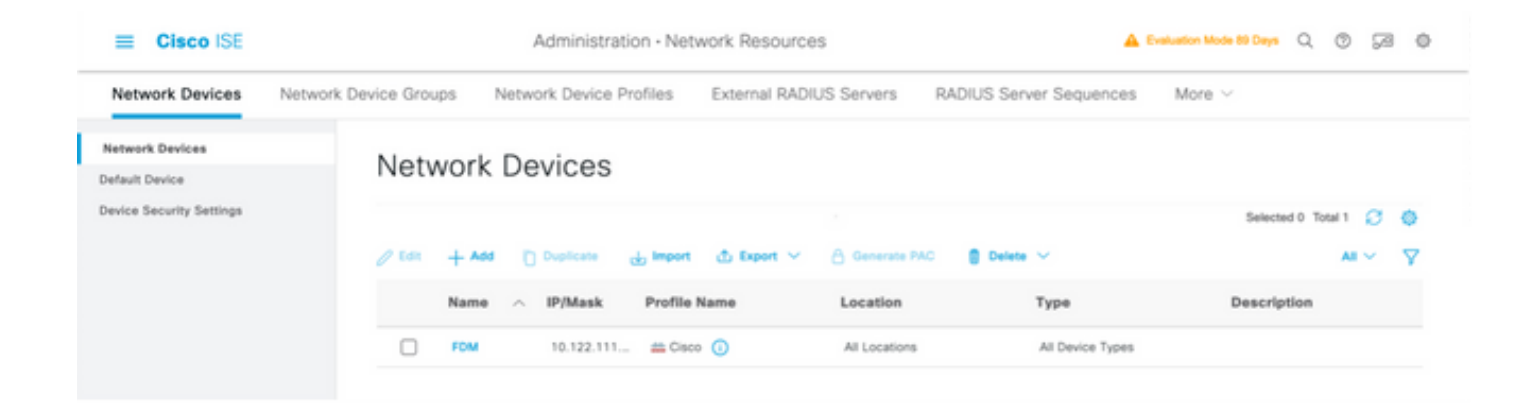

#### Stap 3. Navigeren naar het pictogram met drie lijnen Beheer > Identity Management > Groepen

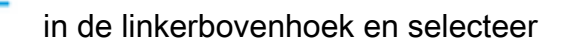

| E Cisco ISE                                                             |                        | Administration · Identity N     | fanagement                                  |
|-------------------------------------------------------------------------|------------------------|---------------------------------|---------------------------------------------|
| lentities Groups Ext                                                    | ernal Identity Sources | Identity Source Sequences       | Settings                                    |
| Identity Groups                                                         | User Id                | lentity Groups                  |                                             |
|                                                                         | 2 Edit +               | Add 👩 Delete 🗸 , U, Impo        | ort 🚓 Export 🗸                              |
| <ul> <li>Endpoint Identity Gro</li> <li>User Identity Groups</li> </ul> | Nar                    | ne                              | ^ Description                               |
|                                                                         | □ <del>2</del>         | ALL_ACCOUNTS (default)          | Default ALL_ACCOUNTS (default) User Group   |
|                                                                         |                        | Employee                        | Default Employee User Group                 |
|                                                                         |                        | GROUP_ACCOUNTS (default)        | Default GROUP_ACCOUNTS (default) User Group |
|                                                                         | □ <del>2</del>         | SuestType_Contractor (default)  | Identity group mirroring the guest type     |
|                                                                         |                        | SuestType_Daily (default)       | Identity group mirroring the guest type     |
|                                                                         |                        | GuestType_SocialLogin (default) | Identity group mirroring the guest type     |
|                                                                         |                        | GuestType_Weekly (default)      | Identity group mirroring the guest type     |
|                                                                         | □ <del>2</del>         | OWN_ACCOUNTS (default)          | Default OWN_ACCOUNTS (default) User Group   |

**Stap 4.** Selecteer Gebruikersidentiteitsgroepen en selecteer de knop **+Add**. Bepaal een naam en selecteer bij **Verzenden** 

| E Cisco ISE                                                                                       | Administration · Identity Management                                                       | A Evaluation Mode 89 Days | Q | 0   | 9   | ٥ |
|---------------------------------------------------------------------------------------------------|--------------------------------------------------------------------------------------------|---------------------------|---|-----|-----|---|
| Identities Groups External Iden                                                                   | ity Sources Identity Source Sequences Settings                                             |                           |   |     |     |   |
| Identity Groups<br>SQ<br>C<br>SB<br>C<br>C<br>C<br>C<br>C<br>C<br>C<br>C<br>C<br>C<br>C<br>C<br>C | User Identity Groups > New User Identity Group Identity Group * Name FDM_admin Description |                           |   |     |     |   |
|                                                                                                   |                                                                                            | Submit                    |   | Can | cel |   |

| User Identity G                | roups                                                         |                                  |
|--------------------------------|---------------------------------------------------------------|----------------------------------|
|                                |                                                               | Selected 0 Total 2 📿 🚳           |
| 🖉 Edit 🕂 Add 🍵 Delete          | 〜 🕁 Import 🖞 Export 〜                                         | Quick Filter $\vee$ $~$ $\nabla$ |
| Name                           | ∧ Description                                                 |                                  |
| FDM                            | ×                                                             |                                  |
| FDM_ReadOnly                   |                                                               |                                  |
| FDM_admin                      |                                                               |                                  |
| E Cisco ISE                    | Administration - Identity Management                          | 🛕 Evaluation Mode 69 Days 🔍 🎯 🖓  |
| Identities Groups External Ide | entity Sources Identity Source Sequences Settings             |                                  |
| Identity Groups                | User Identity Groups > New User Identity Group Identity Group |                                  |
| > 🗅 Endpoint Identity Groups   | * Name FDM_ReadOnly                                           |                                  |
| > 🗀 User Identity Groups       | Description                                                   |                                  |
|                                |                                                               | Submit Cancel                    |

**Opmerking**: in dit voorbeeld, FDM\_Admin en FDM\_ReadOnly Identity groepen gemaakt, kunt u Stap 4 herhalen voor elk type Admin Gebruikers gebruikt op FDM.

Stap 5. Navigeer naar het pictogram met drie lijnen linksboven en selecteer Beheer > Identity Management > Identities. Selecteer op +Add en definieer de gebruikersnaam en het wachtwoord en selecteer vervolgens de groep waartoe de gebruiker behoort. In dit voorbeeld, werden fdm\_admin en fdm\_readonly gebruikers gecreëerd en toegewezen aan respectievelijk FDM\_Admin en FDM\_ReadOnly groep.

| ■ Cisco ISE                    | Administration - Identity Management                                                                                                    | 🔺 Evaluation Mode 89 Days Q 💿 👼            |
|--------------------------------|----------------------------------------------------------------------------------------------------|--------------------------------------------|
| Identities Groups E            | xternal Identity Sources Identity Source Sequences Settings                                                                                                    |                                            |
| Users                          | Network Access Users List. > New Network Access User                                                                                                    |                                            |
| Latest Manual Network Scan Res | Vetwork Access User   * Username fdm_admin   Status  Enabled      Email      Password Type: Internal Users     Password Type: Internal Users    Password Re-Enter Password    * Login Password | Generate Password ①<br>Generate Password ① |
|                                |                                                                                                    |                                            |

| ∨ User (                                | Groups                                                                    |                                     |
|-----------------------------------------|---------------------------------------------------------------------------|-------------------------------------|
| : F                                     | DM_admin 🗸 💳                                                              |                                     |
| E Cisco ISE                             | Administration - Identity Management                                      | ▲ Evaluation Mode 89 Days Q ⑦ 등 8 @ |
| Users<br>Latest Manual Network Scan Res | Network Access Users                                                      | Selected 0 Total 2 🦪 🍈              |
|                                         | 🖉 Edit 🕂 Add 🔅 Change Status 🗸 🕁 Import 🏠 Export 🗸 🌔 Delete 🗸 🌔 Duplicate | $\nabla$ $\sim$ BA                  |
|                                         | Status Username   Description First Name Last Name Em                     | ECM admin                           |
|                                         | Enabled 1 fdm_readonly                                                    | FDM_ReadOnly                        |

Stap 6. Selecteer het pictogram met drie regels linksboven en ga naar Policy > Policy Elements > Results > Authorisation > Authorisation Profiles, selecteer on +Add, definieer een naam voor het autorisatieprofiel. Selecteer Radius Service-type en selecteer Administratief, selecteer vervolgens Cisco-av-paar en plak de rol die de beheerder krijgt, in dit geval ontvangt de gebruiker een volledige admin-voorrecht (fdm.userrole.authority.admin). Selecteer bij Verzenden. Herhaal deze stap voor elke rol, alleen-lezen gebruiker die als een ander voorbeeld in dit document is geconfigureerd.

| ■ Cisco ISE             |                             | Policy · Policy Elements |
|-------------------------|-----------------------------|--------------------------|
| Dictionaries Conditions | Results                     |                          |
| Authentication          | Authorization Profiles > Ne | e                        |
| Authorization $\sim$    |                             |                          |
| Authorization Profiles  | * Name                      | FDM_Profile_Admin        |
| Downloadable ACLs       | Description                 |                          |
| Profiling >             |                             |                          |
| Posture >               | * Access Type               | ACCESS_ACCEPT V          |
| Client Provisioning >   | Network Device Profile      | 👬 Cisco 🗸 🕀              |
|                         | Service Template            |                          |
|                         | Track Movement              |                          |
|                         | Agentless Posture           |                          |
|                         | Passive Identity Tracking   |                          |

#### $\checkmark$ Advanced Attributes Settings

| H | Radius:Service-Type | ~ | = | Administrative               | ~      | _ |   |
|---|---------------------|---|---|------------------------------|--------|---|---|
| ÷ | Cisco:cisco-av-pair | ~ | = | fdm.userrole.authority.admin | $\sim$ | _ | ÷ |

#### ✓ Attributes Details

Access Type = ACCESS\_ACCEPT Service-Type = 6 cisco-av-pair = fdm.userrole.authority.admin

| ∽ Adv | vanced Attributes Sett | ings |   |                           |   |     |
|-------|------------------------|------|---|---------------------------|---|-----|
| :     | Radius:Service-Type    | ~    | = | NAS Prompt                | ~ | -   |
| H     | Cisco:cisco-av-pair    | ~    | = | fdm.userrole.authority.ro | ~ | - + |

| 1 | <ul> <li>Attributes Details</li> </ul>    |
|---|-------------------------------------------|
|   | Access Type = ACCESS_ACCEPT               |
|   | Service-Type = 7                          |
|   | cisco-av-pair = fdm.userrole.authority.ro |
|   |                                           |

**Opmerking**: Zorg ervoor dat de volgorde van de sectie Geavanceerde eigenschappen gelijk is aan het voorbeeld van afbeeldingen om onverwachte resultaten te voorkomen bij inloggen met GUI en CLI.

Stap 8. Selecteer het pictogram met drie lijnen en navigeer naar Policy > Policy Sets. Selecteren

op  $\bigcirc$  de knop onder de titel Beleidssets, definieert een naam en selecteert u in het midden op de +-toets om een nieuwe voorwaarde toe te voegen.

**Stap 9.** Selecteer onder het venster Voorwaarde de optie om een kenmerk toe te voegen en selecteer vervolgens het pictogram **Netwerkapparaat** gevolgd door het IP-adres van het Netwerktoegangsapparaat. Selecteer **Attribute Value** en voeg het FDM IP-adres toe. Voeg een nieuwe voorwaarde toe en selecteer op **Network Access** gevolgd door de optie Protocol, selecteer op **RADIUS** en selecteer op Use once done.

| ≡ Ci     | Isco IS | E                     |                    | Policy · | Policy S                                                               | ets                                                                                        |                        | Evaluation Mode 8  | 9 Days     | Q (0)   | 59 ¢      |
|----------|---------|-----------------------|--------------------|----------|------------------------------------------------------------------------|--------------------------------------------------------------------------------------------|------------------------|--------------------|------------|---------|-----------|
| Policy S | Sets    |                       |                    |          |                                                                        |                                                                                            | Reset                  | set Policyset Hi   | tcounts    |         | Save      |
| •        | Status  | Policy Set Name       | Description        | Cond     | itions                                                                 |                                                                                            | Allowed Protocols / Se | erver Sequence     | Hits       | Actions | View      |
| Q        | Search  |                       |                    |          |                                                                        |                                                                                            |                        |                    |            |         |           |
|          | •       | FTD_FDM_Radius_Access |                    | AND      | <ul> <li>₽</li> <li>№ heth<br/>Add</li> <li>№ heth<br/>Acce</li> </ul> | work Access-Device IP<br>dress EQUALS 10.122.111.212<br>work<br>ess-Protocol EQUALS RADIUS | Default Network Acce   | ns @ ~+            |            | ٨       | ,         |
|          | •       | Default               | Default policy set |          |                                                                        |                                                                                            | Default Network Acce   | iss 🚾 ~ +          | 0          | ٨       | >         |
|          | ٥       | Default               | Default policy set |          |                                                                        |                                                                                            | Default Network Acco   | HSS <u>(SS</u> ∨ + | 0<br>Reset | \$      | ><br>Save |

Stap 10. Selecteer onder Protocollen toestaan de optie Standaard apparaatbeheer. Selecteer dit bij Opslaan

| =     | Cisco I  | SE                    |                    | Policy | Poli    | cy Sets                                                   |                   | A Evaluation Mode | 89 Days  | Q (0)   | 5a 4 |
|-------|----------|-----------------------|--------------------|--------|---------|-----------------------------------------------------------|-------------------|-------------------|----------|---------|------|
| Polic | cy Sets  |                       |                    |        |         |                                                           | Reset             | Reset Policyset H | itcounts |         | Save |
| €     | Status   | Policy Set Name       | Description        | Cond   | litions |                                                           | Allowed Protocols | / Server Sequence | Hits     | Actions | View |
| 0     | Q Search |                       |                    |        |         |                                                           |                   |                   |          |         |      |
|       |          |                       |                    |        |         | Network Access-Device IP<br>Address EQUALS 10.122.111.212 | Defect Network    |                   |          | eća.    |      |
|       |          | FTD_FDM_Radius_Access |                    | AND    | 2       | Network<br>Access-Protocol EQUALS RADIUS                  | Default Network / | Access QU V +     |          | ŝŝ      | 1    |
|       | 0        | Default               | Default policy set |        |         |                                                           | Default Network / | Access 🗷 🗸 +      | •        | ②       | >    |

Stap 11. Selecteer dit met de juiste pijl rictogram van het beleid dat is ingesteld om het verificatie- en autorisatiebeleid te definiëren

Stap 12. Selecteren op onder de titel Verificatiebeleid, definieer een naam en selecteer + in het midden om een nieuwe voorwaarde toe te voegen. Selecteer onder het venster Voorwaarde de optie om een kenmerk toe te voegen en selecteer vervolgens het pictogram Netwerkapparaat gevolgd door het IP-adres van het netwerktoegangsapparaat. Selecteer op Attribute Value en voeg het FDM IP-adres toe. Selecteer deze optie op Use once done

Stap 13. Selecteer Interne Gebruikers als Identity Store en selecteer op Opslaan

| V Authentication | Policy | (1) |
|------------------|--------|-----|
|------------------|--------|-----|

| 🕣 SI | Status Rule Name Conditions |           |      |                                                        | Use       | Hits | Actions |
|------|-----------------------------|-----------|------|--------------------------------------------------------|-----------|------|---------|
| Qs   | Search                      |           |      |                                                        |           |      |         |
|      |                             |           | Inte | Internal Users 🛛 🙁 🗸                                   |           |      |         |
|      | 0                           | FDM_Users |      | Network Access-Device IP Address EQUALS 10.122.111.212 | > Options |      | ŝ       |
|      |                             |           |      |                                                        |           |      |         |

**Opmerking**: Identity Store kan worden gewijzigd in AD Store als ISE wordt aangesloten bij een Active Directory.

Stap 14. Selecteren op gevestigd onder de titel van het Beleid van de Vergunning, definieer een naam en selecteer op + in het midden om een nieuwe voorwaarde toe te voegen. Selecteer onder het venster Voorwaarde de optie om een kenmerk toe te voegen en selecteer vervolgens het pictogram Identity Group gevolgd door Internal User:Identity Group. Selecteer de FDM\_Admin Group, selecteer de EN samen met NEW optie om een nieuwe voorwaarde toe te voegen, selecteer op poortpictogram gevolgd door RADIUS NAS-Port-Type:Virtual en selecteer op Use.

| Conditions Studio             |               |            |                       |   |
|-------------------------------|---------------|------------|-----------------------|---|
| Library                       | Editor        |            |                       | - |
| Search by Name                | <b>O</b> L: + | *          | IdentityGroup-Name    | 8 |
| BYOD_is_Registered            | 0             |            |                       | * |
| Catalyst_Switch_Local_Web_Aut | AND           | D          | Equals Virtual V      |   |
| Compliance_Unknown_Devices    | 0             |            |                       |   |
| Compliant_Devices             | 0             | +          | NEW AND OR            |   |
| EAP-MSCHAPv2                  | 0             | Set to 'Is | s not' Duplicate Save |   |

## Stap 15. Selecteer onder Profielen het profiel dat in Stap 6 is gemaakt en selecteer vervolgens Opslaan

Herhaal stap 14 en 15 voor FDM\_ReadOnly groep

| $\sim$ Aut | horizatior           | Policy (3)            | Click here to do visibility setup Do not show this again |                                         |                                                                |                     |                  |                   |    |             |         |
|------------|----------------------|-----------------------|----------------------------------------------------------|-----------------------------------------|----------------------------------------------------------------|---------------------|------------------|-------------------|----|-------------|---------|
|            |                      |                       |                                                          |                                         |                                                                | Results             |                  |                   |    |             |         |
| Ð          | Status               | Rule Name             | Co                                                       | onditio                                 | ns                                                             | Profiles            |                  | Security Groups   |    | Hits        | Actions |
| 0          | 2 Search             | h                     |                                                          |                                         |                                                                |                     |                  |                   |    |             |         |
|            |                      | FTD_FDM_Authz_AdminRo |                                                          | 8                                       | IdentityGroup-Name EQUALS User<br>Identity Groups:FDM_admin    | FOM Drafile Adminut |                  | Colored form list |    |             | ÷       |
|            |                      | le                    | AND                                                      |                                         | Radius-NAS-Port-<br>Type EQUALS Virtual                        | PDM_Profile_Admin X |                  | Select from list  | ~+ | 3           | £Ĝ\$    |
|            |                      | FTD FDM Author DODale | AND                                                      | 8                                       | IdentityGroup-Name EQUALS User<br>Identity Groups:FDM_ReadOnly | EDM Brofile DO v    |                  | Coloct from list  |    |             | 161     |
| 0          | FID_FDM_Auth2_RORole | AND                   | 82                                                       | Radius-NAS-Port-<br>Type EQUALS Virtual | PDM_PIONE_KO X                                                 | ~ T                 | Select from list |                   | U  | <i>1</i> 23 |         |
|            | ۲                    | Default               |                                                          |                                         |                                                                | DenyAccess ×        | $\sim$ +         | Select from list  | ~+ | 4           | {Ô}     |

Stap 16 (optioneel). Blader naar het pictogram met drie lijnen in de linkerbovenhoek en selecteer Beheer > Systeem > Onderhoud > Opslagplaats en selecteer op +Add om een opslagplaats toe te voegen die wordt gebruikt om TCP Dump-bestand op te slaan voor probleemoplossingsdoeleinden.

Stap 17 (optioneel). Definieer een naam, protocol, servernaam, pad en referenties van de repository. Selecteer op Indienen als u klaar bent.

| Deployment Licensing     | Certificates Log                                                         | ging Maintenance                       | Upgrade | Health Checks | Backup | Click here to do visibility setup Do not show this again. |
|--------------------------|--------------------------------------------------------------------------|----------------------------------------|---------|---------------|--------|-----------------------------------------------------------|
| Patch Management         | Repository List > Add R                                                  | epository                              |         |               |        |                                                           |
| Repository               | Repository Confi                                                         | guration                               |         |               |        |                                                           |
| Operational Data Purging | * Rapository Name<br>* Protocol I<br>Location<br>* Server Name<br>* Path | VMRepository<br>TP ~<br>10.122.112.137 |         |               |        |                                                           |
|                          | Credentials * User Name * Password                                       | cisco                                  |         |               |        |                                                           |

### Verifiëren

Stap 1.Navigeer naar objecten > tabblad Identity Source en controleer de configuratie van RADIUS-server en -groepsserver

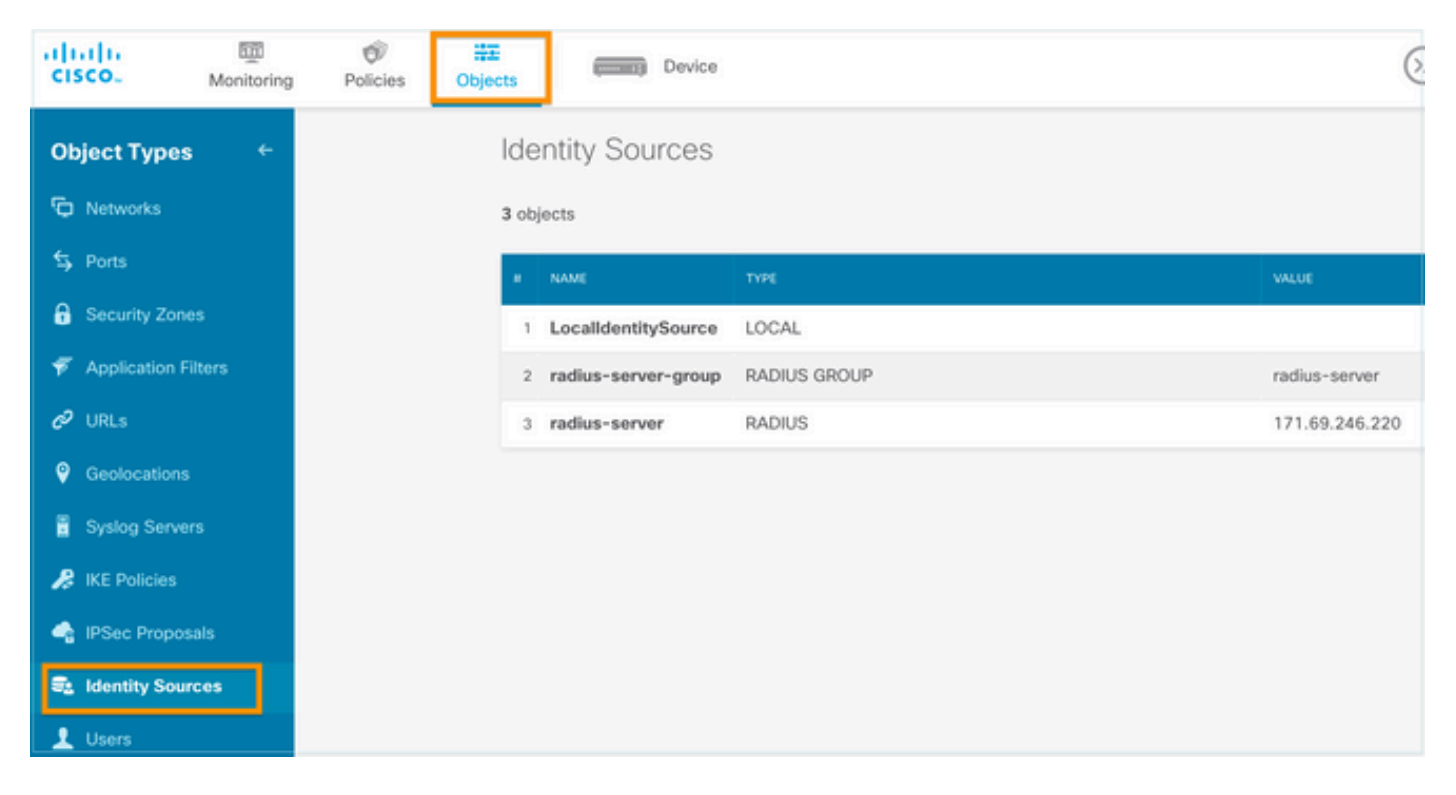

## Stap 2. Navigeer naar Apparaat > Systeeminstellingen > het tabblad Toegang beheren en selecteer de knop TEST

| cisco.                 | Monitoring           | Ø<br>Policies | 註王<br>Objects      | . D                               | evice                  | 1                                |        |                 |
|------------------------|----------------------|---------------|--------------------|-----------------------------------|------------------------|----------------------------------|--------|-----------------|
| System Set             | tings <sub>2</sub> ← |               | Device<br>Mar<br>3 | e Summary<br>nagement             | Acce                   | ess                              |        |                 |
| Logging Setti          | ings                 |               | AAA C              | Configuration<br>gure how to auth | Manag                  | ement Interface<br>management co | Da     | ata Interfaces  |
| DHCP Server            |                      |               | н                  | TTPS Conne                        | ction                  |                                  |        |                 |
| Management<br>Hostname | Interface            |               | Se                 | erver Group for N                 | Managem                | nent/REST API                    |        | and such the    |
| NTP                    |                      |               |                    | RADIUS user<br>as described       | accounts<br>in the hel | with the required                | author | ization values, |
| Traffic Setti          | ings                 |               | Au                 | radius-server-g                   | roup<br>h LOCAL        |                                  | ~      | TEST<br>4       |
| URL Filtering          | Preferences          |               |                    | Before External S                 | Server                 |                                  |        | ~               |
|                        |                      |               |                    | SAVE                              |                        |                                  |        |                 |

Stap 3. Plaats gebruikersreferenties en selecteer de TEST-knop

| Add | RADIUS | Server | Group |
|-----|--------|--------|-------|
|     |        |        |       |

| Name                                   |                            |
|----------------------------------------|----------------------------|
|                                        |                            |
| Dead Time 🕕                            | Maximum Failed Attempts    |
| 10 minutes                             | 3                          |
| 0-1440                                 | 1-5                        |
| RADIUS Server                          |                            |
| The servers in the group shoul         | d be backups of each other |
| +                                      |                            |
| 1. radius-server                       |                            |
|                                        |                            |
| Server Credentials                     |                            |
| radiusreadwriteuser1                   | ·····                      |
| Please provide the credentials for tes | sting.                     |
|                                        | CANCEL                     |

**Stap 4.** Open een nieuwe vensterbrowser en typ <u>https.//FDM\_ip\_Address</u>, gebruik fdm\_admin gebruikersnaam en wachtwoord dat gecreëerd is in stap 5 onder de sectie ISE-configuratie.

| Firepower Device Manager  |  |
|---------------------------|--|
| i Successfully logged out |  |
| fdm_admin                 |  |
|                           |  |
| LOG IN                    |  |

Succesvolle inlogpoging kan worden geverifieerd op de live-logs van ISE RADIUS

| =        | Cisco ISE                  |                 | A Evaluation Mode 79 Day | \$ 0,0 <del>0</del> |           |                              |                                   |                                 |  |  |
|----------|----------------------------|-----------------|--------------------------|---------------------|-----------|------------------------------|-----------------------------------|---------------------------------|--|--|
| Live l   | Logs Live Sessions         |                 |                          |                     |           |                              | Click here to do visibility setup | Do not show this again. $	imes$ |  |  |
| Ø Re     | ifresh 🖆 Reset Repeat Cou  | nts 🗘 Export To | • ~                      |                     |           | Nev                          | er v Latest 20 records v          | Last 3 hours V<br>Filter V      |  |  |
|          | Time                       | Status          | Details                  | Repea               | Identity  | Authentication Policy        | Authorization Policy              | Authorization Profiles          |  |  |
| $\times$ |                            |                 | ~                        |                     | Identity  | Authentication Policy        | Authorization Policy              | Authorization Profiles          |  |  |
|          | Jul 06, 2021 04:54:12.41 🛛 |                 | à                        |                     | fdm_admin | FTD_FDM_Radius_Access >> FDM | FTD_FDM_Radius_Access >> FTD_FDM  | FDM_Profile_Admin               |  |  |

Admin User kan ook worden bekeken op FDM in de rechterbovenhoek

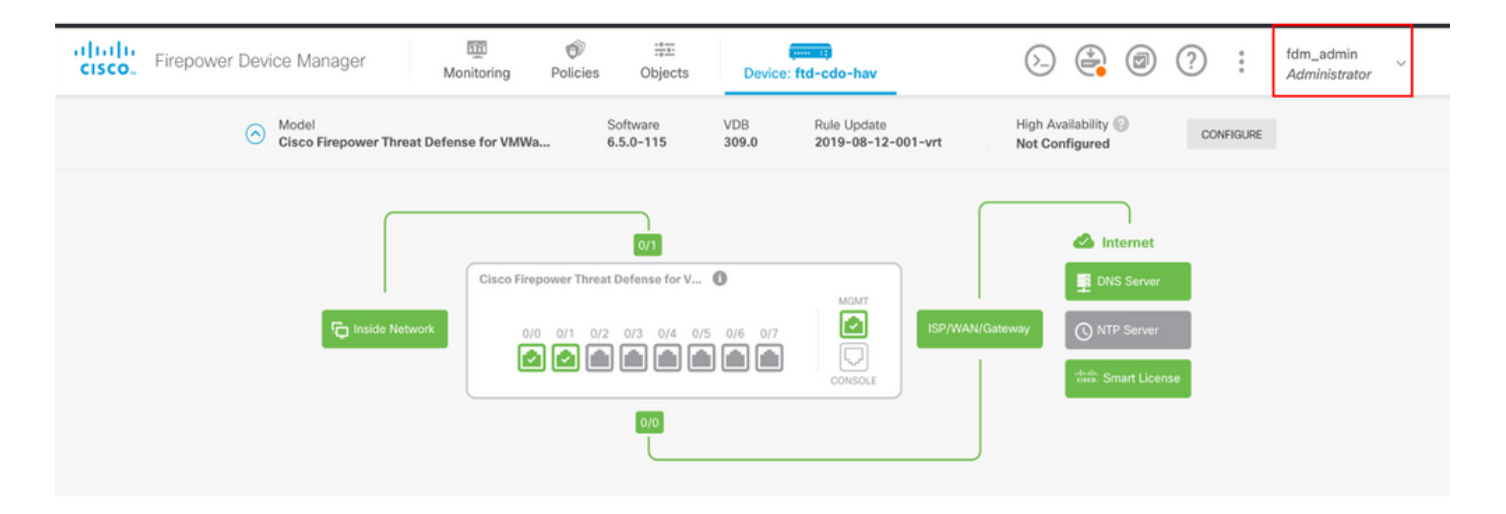

#### Cisco Firepower Device Manager CLI (beheerder)

```
[ECANOGUT-M-D4N7:~ ecanogut$ ssh fdm_admin@10.122.111.212
The authenticity of host '10.122.111.212 (10.122.111.212)' can't be established.
ECDSA key fingerprint is SHA256:sqpyFmCcGBslEjjDMdHnrkqdw40qvc7ne1I+Pjw6fJs.
Are you sure you want to continue connecting (yes/no/[fingerprint])? yes
Warning: Permanently added '10.122.111.212' (ECDSA) to the list of known hosts.
[Password:
!!! New external username identified. Please log in again to start a session. !!
I
Copyright 2004-2019, Cisco and/or its affiliates. All rights reserved.
Cisco is a registered trademark of Cisco Systems, Inc.
All other trademarks are property of their respective owners.
Cisco Fire Linux OS v6.5.0 (build 4)
Cisco Firepower Threat Defense for VMWare v6.5.0 (build 115)
Connection to 10.122.111.212 closed.
ECANOGUT-M-D4N7:~ ecanogut$ ssh fdm_admin@10.122.111.212
Password:
Last login: Tue Jul
                       6 17:01:20 UTC 2021 from 10.24.242.133 on pts/0
Copyright 2004-2019, Cisco and/or its affiliates. All rights reserved.
Cisco is a registered trademark of Cisco Systems, Inc.
All other trademarks are property of their respective owners.
Cisco Fire Linux OS v6.5.0 (build 4)
Cisco Firepower Threat Defense for VMWare v6.5.0 (build 115)
>
```

#### Problemen oplossen

Deze sectie verschaft de informatie die u kunt gebruiken om problemen met uw configuratie op te lossen.

Communicatievalidatie met TCP Dump tool op ISE

**Stap 1.** Log in op ISE en selecteer het pictogram met drie lijnen in de linkerbovenhoek en navigeer naar **Operations > Probleemoplossing > Diagnostische tools.** 

**Stap 2.** Selecteer onder Algemene gereedschappen de optie op TCP Dumps en selecteer vervolgens op **Add+**. Selecteer Hostname, Network Interface File Name, Repository en optioneel een filter om alleen FDM IP-adrescommunicatie stroom te verzamelen. Selecteer deze optie bij **Opslaan en uitvoeren** 

| <b>≡ Cisco</b> ISE                                                                                                    |                                                                                                    |
|----------------------------------------------------------------------------------------------------|----------------------------------------------------------------------------------------------------|
| Diagnostic Tools Download                                                                                                    | Logs Debug Wizard                                                                                                    |
| General Tools ~<br>RADIUS Authentication Troubl<br>Execute Network Device Com<br>Evaluate Configuration Validat<br>Posture Troubleshooting<br>Agentiess Posture Troublesho<br>EndPoint Debug<br>TCP Dump | TCP Dump > New Add TCP Dump Add TCP Dump packet for monitoring on a network interface and troubleshoot problems on the network as they appear. Host Name * ise31  Network Interface * |
| Session Trace Tests                                                                                                    | GigabitEthernet 0 [Up, Running] 🗸 🕕                                                                                                    |
| TrustSec Tools >                                                                                                    | Filter  ip host 10.122.111.212  E.g: ip host 10.77.122.123 and not 10.177.122.119  File Name FDM_Tshoot                                                                               |
|                                                                                                    | Repository<br>VM V O                                                                                                    |
|                                                                                                    | File Size<br>10 IIIIIIIIIIIIIIIIIIIIIIIIIIIIIIIIIIII                                                                                                    |
|                                                                                                    | Limit to<br>1 File(s)                                                                                                    |
|                                                                                                    | 5 O                                                                                                    |
|                                                                                                    | Minute(s)                                                                                                    |
|                                                                                                    | Promiscuous Mode                                                                                                    |

Stap 3. Log in op FDM UI en typ de beheerdersreferenties.

**Stap 4.** Selecteer op ISE de knop **Stop** en controleer of het pcap-bestand naar de gedefinieerde repository is verstuurd.

| ■ Cisco ISE                                                                                                    | (                                                                                                    | Operations • Troubleshoot                                                                         | 🔺 Evaluat                                                                           | A Evaluation Mode 79 Days Q 🕐 🔎     |                                                    |  |  |  |  |  |
|----------------------------------------------------------------------------------------------------|----------------------------------------------------------------------------------------------------|---------------------------------------------------------------------------------------------------|-------------------------------------------------------------------------------------|-------------------------------------|----------------------------------------------------|--|--|--|--|--|
| Diagnostic Tools Download                                                                                                    | d Logs Debug Wizard                                                                                                    |                                                                                                   |                                                                                     | Click here to do vis                | ibility setup Do not show this again. $^{	imes}$   |  |  |  |  |  |
| General Tools ~<br>RADIUS Authentication Troubl<br>Execute Network Device Com<br>Evaluate Configuration Validat<br>Posture Troubleshooting<br>Agentless Posture Troublesho | TCP Dump<br>The TCP Dump utility page is to mon                                                                                                    | itor the contents of packets on a net<br>Trash V > Start O St                                     | vork interface and troubleshoot p<br>Rows/Page <u>1 v</u> K<br>op <u>k</u> Download | roblems on the network as they appe | nar<br>_ / 1 > > Go1 Total Rows<br>── Filter 〜   @ |  |  |  |  |  |
| EndPoint Debug                                                                                                    | Host Name                                                                                                    | Network Interface                                                                                 | Filter                                                                              | File Name                           | Repository File S Number of                        |  |  |  |  |  |
| TCP Dump<br>Session Trace Tests                                                                                                    | ise31.ciscoise.lab                                                                                                    | GigabitEthernet 0 [Up, Run                                                                        | ip host 10.122.111.212                                                              | FDM_Tshoot                          | VM 10 1                                            |  |  |  |  |  |
| TrustSec Tools >                                                                                                    |                                                                                                    |                                                                                                   |                                                                                     |                                     |                                                    |  |  |  |  |  |
| (000029)7/6/2021 10:21<br>(000029)7/6/2021 10:21<br>(000029)7/6/2021 10:21<br>(000029)7/6/2021 10:21<br>(000029)7/6/2021 10:21<br>File Commands Tool<br>Add Extract To     | :45 AM - cisco (10.81.<br>:45 AM - cisco (10.81.<br>:45 AM | 127.185)> 226 Succ<br>127.185)> QUIT<br>127.185)> 221 Good<br>127.185)> disconnec<br>Help<br>Help | essfully transferred<br>bye<br>ted.                                                 | I "/FDM_Tshoot.zip"                 | SFX                                                |  |  |  |  |  |
| 1 🕆 🌆 FDM_Tshoo                                                                                                    | ot.zip - ZIP archive, unpa                                                                                                    | acked size 545 bytes                                                                              |                                                                                     |                                     |                                                    |  |  |  |  |  |
| Name                                                                                                    | Size Pack                                                                                                    | ed Type                                                                                           | Modified                                                                            | CRC32                               |                                                    |  |  |  |  |  |
|                                                                                                    |                                                                                                    | File folder                                                                                       |                                                                                     |                                     |                                                    |  |  |  |  |  |
| FDM_Tshoot.pcap                                                                                                    | 545 4                                                                                                    | 173 PCAP File                                                                                     | 7/6/2021 5:2                                                                        | 1 3A095B10                          |                                                    |  |  |  |  |  |
|                                                                                                    |                                                                                                    |                                                                                                   |                                                                                     | Total                               | 1 file, 545 bytes                                  |  |  |  |  |  |

Stap 5. Open het pcap-bestand om de succesvolle communicatie tussen FDM en ISE te valideren.

| 📕 FI | DM_T       | shoot.p            | осар           |                                                                                                    |                |          |        |              |        |          |          |          |          |             |       |          |         |        |       |       |       |       |       |
|------|------------|--------------------|----------------|----------------------------------------------------------------------------------------------------|----------------|----------|--------|--------------|--------|----------|----------|----------|----------|-------------|-------|----------|---------|--------|-------|-------|-------|-------|-------|
| File | Edit       | Vie                | w G            | • C                                                                                                    | apture         | A        | nalyze | St           | atisti | cs       | Tele     | phor     | ny       | Wirele      | ss    | Tools    | Hel     | р      |       |       |       |       |       |
|      |            |                    |                | o10                                                                                                    | ۵ 🕻            | ٩        | ÷      | e) 9         | 2 7    | <u>}</u> | ł        |          |          | €. 6        |       | <u>.</u> |         |        |       |       |       |       |       |
| A    | pply a     | display            | filter .       | <ctr< td=""><td>·l-/&gt;</td><td></td><td></td><td></td><td></td><td></td><td></td><td></td><td></td><td></td><td></td><td></td><td></td><td></td><td></td><td></td><td></td><td></td><td></td></ctr<> | ·l-/>          |          |        |              |        |          |          |          |          |             |       |          |         |        |       |       |       |       |       |
| No.  |            | Time               |                |                                                                                                    | Source         | æ        |        |              |        | De       | stina    | tion     |          |             |       | Protoco  | ol lo   | Length | Info  |       |       |       |       |
| 7*   | 1          | 0.00               | 0000           |                                                                                                    | 10.1           | 22.1     | 11.2   | 12           |        | 10       | .81      | .12      | 7.18     | 35          |       | RADIU    | IS      | 115    | Acce  | ss-R  | eques | t id  | =224  |
| aL - | 2          | 0.09               | 1018           |                                                                                                    | 10.8           | 31.12    | 27.18  | 5            |        | 10       | ).12     | 2.1      | 11.2     | 212         |       | RADIU    | IS      | 374    | Acce  | ss-A  | ccept | : id= | 224   |
|      |            |                    |                |                                                                                                    |                |          |        |              |        |          |          |          |          |             |       |          |         |        |       |       |       |       |       |
|      |            |                    |                |                                                                                                    |                |          |        |              |        |          |          |          |          |             |       |          |         |        |       |       |       |       |       |
|      |            |                    |                |                                                                                                    |                |          |        |              |        |          |          |          |          |             |       |          |         |        |       |       |       |       |       |
|      |            |                    |                |                                                                                                    |                |          |        |              |        |          |          |          |          |             |       |          |         |        |       |       |       |       |       |
|      |            |                    |                |                                                                                                    |                |          |        |              |        |          |          |          |          |             |       |          |         |        |       |       |       |       |       |
|      | >          | AVP:               | t=Cl           | ass()                                                                                                    | 25) 1          | =77      | val=4  | 4341         | 4353   | 3a3(     | 0613     | 3531     | 376      | 66239       | 334a  | 305a74   | 46a7    | 36f52  | 4e766 | 5e616 | f515  | 97443 | 74454 |
|      | >          | AVP:               | t=Ve           | ndor                                                                                                    | -Spec          | ific     | (26)   | 1=5          | 0 vn   | d=c:     | isco     | Sys      | tem      | s(9)        |       |          |         |        |       |       |       |       |       |
|      | >          | AVP:               | t=Ve           | ndor                                                                                                    | -Spec          | ific     | (26)   | 1=6          | 8 vn   | d=c:     | isco     | Sys      | tem      | s(9)        |       |          |         |        |       |       |       |       |       |
|      | >          | AVP:               | t=Ve           | ndor                                                                                                    | -Spec          | ific     | (26)   | 1=6          | 4 vn   | d=c:     | isco     | Sys      | tem      | s(9)        |       |          |         |        |       |       |       |       |       |
|      | ~          | AVP:               | t=Ve           | ndor                                                                                                    | -Spec          | ific     | (26)   | 1=3          | 6 vn   | d=c:     | isco     | Sys      | tem      | s(9)        |       |          |         |        |       |       |       |       |       |
|      |            | Т                  | /pe:           | 26                                                                                                    |                |          |        |              |        |          |          |          |          |             |       |          |         |        |       |       |       |       |       |
|      |            | Le                 | ength          | : 36                                                                                                    |                |          | toms   | (0)          |        |          |          |          |          |             |       |          |         |        |       |       |       |       |       |
|      |            | > v                | τ <u>α</u> · + | =Cis(                                                                                                    |                | Pair     | (1) 1  | (9)          | val    | =fdr     | n. 115   | err      | ole      | auth        | ocity | v.admi   | in      |        |       |       |       |       |       |
|      |            |                    |                |                                                                                                    |                |          | (2) .  |              |        | 1 01     |          |          |          | . or or err |       | y . a a  |         |        |       |       |       |       |       |
| 000  | 0 <b>9</b> | 77                 | ee 2b          | 0e l                                                                                                    | bf 00          | 50       | 56 8   | a4 d         | 0 f1   | 08       | 00       | 45       | 00       | · W ·       | +     | P V      | · · · E | -      |       |       |       |       |       |
| 001  | 0 01       | L 68 8<br>E d.4. ( | 50 34<br>37 14 | 40 (<br>d1 )                                                                                                    | 00 40<br>7e 01 | 11<br>54 | 04 1   | 18 0<br>he 0 | a 51   | 01       | 09<br>4c | 0a<br>89 | /a<br>62 | • n •       | 4@.@  | т        | 2       | z      |       |       |       |       |       |
| 003  | 0 90       | cc o               | eb ae          | 36                                                                                                    | 16 dd          | 51       | 49 9   | Эс 1         | 5 0c   | ab       | c1       | 01       | 0b       | · · ·       | .6    | 0 I      |         |        |       |       |       |       |       |
| 004  | 0 66       | 5 64 (             | 5d 5f          | 61 (                                                                                                    | 64 6d          | 69       | 6e (   | 06 O         | 6 00   | 00       | 00       | 06       | 19       | fdm         | _adm  | i n…     |         |        |       |       |       |       |       |
| 005  | 0 40       | 43                 | 41 43          | 53                                                                                                    | 3a 30          | 61       | 35     | 31 3         | 7 66   | 62       | 39       | 33       | 4a       | MCA         | CS:0  | a 5171   | fb93    | D .    |       |       |       |       |       |
| 006  | 0 30       | ) 5a               | 74 6a          | 73 (                                                                                                    | 6f 52          | 4e       | 76 (   | 6e 6<br>71 c | 1 6f   | 51       | 59       | 74       | 43       | 0Zt         | jsoR  | N vnac   | oQYt    | C      |       |       |       |       |       |
| 008  | 0 58       | 3 50               | +7 74<br>57 48 | 75                                                                                                    | 50 71          | 53       | 45     | 71 D<br>3a 6 | 973    | 65       | 33       | 31       | 2f       | XPM         | HuPa  | S E:i    | se31    | 1      |       |       |       |       |       |
| 009  | 0 34       | 1 31               | 34 31          | 31                                                                                                    | 30 35          | 39       | 32     | 2f 3         | 2 38   | 1a       | 32       | 00       | 00       | 414         | 1105  | 9 2/28   | · 2 ·   |        |       |       |       |       |       |
|      |            |                    |                |                                                                                                    |                |          |        |              |        |          |          |          |          |             |       |          |         |        |       |       |       |       |       |

Als er geen items worden weergegeven in het pcap-bestand, valideert u de volgende opties:

- 1. Het juiste ISE-IP-adres is toegevoegd aan de FDM-configuratie
- 2. Als een firewall zich in het midden bevindt, is de verify-poort 1812-1813 toegestaan.
- 3. Controleer de communicatie tussen ISE en FDM

#### Communicatievalidatie met FDM-gegenereerd bestand.

In probleemoplossing bestand gegenereerd vanuit FDM Apparaatpagina zoekt u naar trefwoorden:

- FDMPasswordLoginHelper
- Standaard NGFW-gebruikersbeheer
- AAIdentitySourceStatusManager
- RadiusIdentitySource Manager

Alle logbestanden die betrekking hebben op deze functie zijn te vinden op /var/log/cisco/ngfwonbox.log

**Referenties:** 

## Veelvoorkomende problemen

Zaak 1 - Externe Autoriteit werkt niet

- Controleer de geheime sleutel, poort of hostnaam
- Misconfiguratie van AVP's op RADIUS
- De server kan zich in 'Dead Time' bevinden

Case 2 - Test IdentitySource mislukt

- Zorg ervoor dat de wijzigingen in het object zijn opgeslagen
- Controleer of de referenties correct zijn

## Beperkingen

- FDM staat maximaal 5 actieve FDM-sessies toe.
- Verwezenlijking van de resultaten van de 6e sessie in de 1e herroepen sessie
- De naam van RadiusIdentitySourceGroup kan niet "LocalIdentitySource" zijn
- Max. aantal 16 RadiusIdentitySources voor een RadiusIdentitySourceGroup
- Misconfiguratie van AVP's op RADIUS leidt tot ontzegging van toegang tot FDM

## Vraag en antwoord

V: Werkt deze functie in evaluatiemodus?

A: Ja

Q: Als twee alleen-lezen gebruikers inloggen, waar hebben toegang tot alleen-lezen gebruiker 1, en ze inloggen van twee verschillende browsers. Hoe zal het uitwijzen? Wat zal er gebeuren?

A: Beide gebruikerssessies worden weergegeven op de pagina met actieve gebruikerssessies met dezelfde naam. Elke ingang toont een individuele waarde voor de tijdzegel.

V: Wat is het gedrag is de externe radius server biedt een toegangsweigering vs. "geen reactie" als u lokale auth ingesteld 2nd?

A: U kunt lokale auth proberen, zelfs als u toegang geweigerd of geen reactie krijgt als u lokale auth ingesteld 2nd.

V: Hoe ISE een RADIUS-verzoek voor admin-aanmelding onderscheidt van een RADIUS-verzoek om een RA VPN-gebruiker te authenticeren

A: ISE maakt geen onderscheid tussen een RADIUS-verzoek voor Admin vs RAVPN-gebruikers. FDM bekijkt de cisco-avpair attributen om te bepalen hoe u autorisatie kunt verkrijgen voor beheerderstoegang. ISE stuurt alle eigenschappen die voor de gebruiker zijn geconfigureerd in beide gevallen.

Q: Dat betekent de logboeken van ISE niet in staat is om tussen een FDM admin login en dat zelfde gebruiker te onderscheiden die tot verre toegang VPN op zelfde apparaat toegang hebben. Is er een RADIUS-kenmerk dat aan ISE wordt doorgegeven in het toegangsverzoek waarop ISE

#### kan intoetsen?

A: Hieronder staan de stroomopwaartse RADIUS-kenmerken die tijdens RADIUS-verificatie voor RAVPN van de FTD naar ISE worden verzonden. Deze worden niet verzonden als deel van Externe Autorisatie Management Access Aanvraag en kunnen worden gebruikt om een FDM-beheerlog in Vs RAVPN-gebruikersaanmelding te onderscheiden.

146 - Tunnel Group Name of Connection Profile Name.

150 - Clienttype (toepasselijke waarden: 2 = AnyConnect Client SSL VPN, 6 = AnyConnect Client IPsec VPN (IKEv2).

151 - Sessietype (toepasselijke waarden: 1 = AnyConnect Client SSL VPN, 2 = AnyConnect Client IPSec VPN (IKEv2).

#### Over deze vertaling

Cisco heeft dit document vertaald via een combinatie van machine- en menselijke technologie om onze gebruikers wereldwijd ondersteuningscontent te bieden in hun eigen taal. Houd er rekening mee dat zelfs de beste machinevertaling niet net zo nauwkeurig is als die van een professionele vertaler. Cisco Systems, Inc. is niet aansprakelijk voor de nauwkeurigheid van deze vertalingen en raadt aan altijd het oorspronkelijke Engelstalige document (link) te raadplegen.